## Set Up OASIS Agency Data for Exporting OASIS

You will need to set up your agency information before transmitting to the State.

- 1. Click the Admin button from the Main Menu.
- 2. Click the Export OASIS button on the left.
- 3. Click the Agency Setup for Export tab at the top of the screen.
- 4. Enter all the information about your agency. Make sure you enter your National Provider ID (NPI).
- 5. If you need help finding your export path, contact Barnestorm.
- 6. Click the Save button at the bottom when you finish.

Knowledgebase http://kb.barnestorm.biz/KnowledgebaseArticle50275.aspx